# 게스트하우스 신청방법

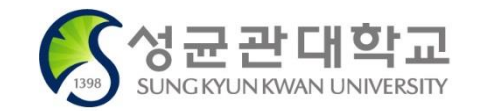

2021.06.15. 봉룡학사 운영실

### ① 정보광장(ASIS) 접속

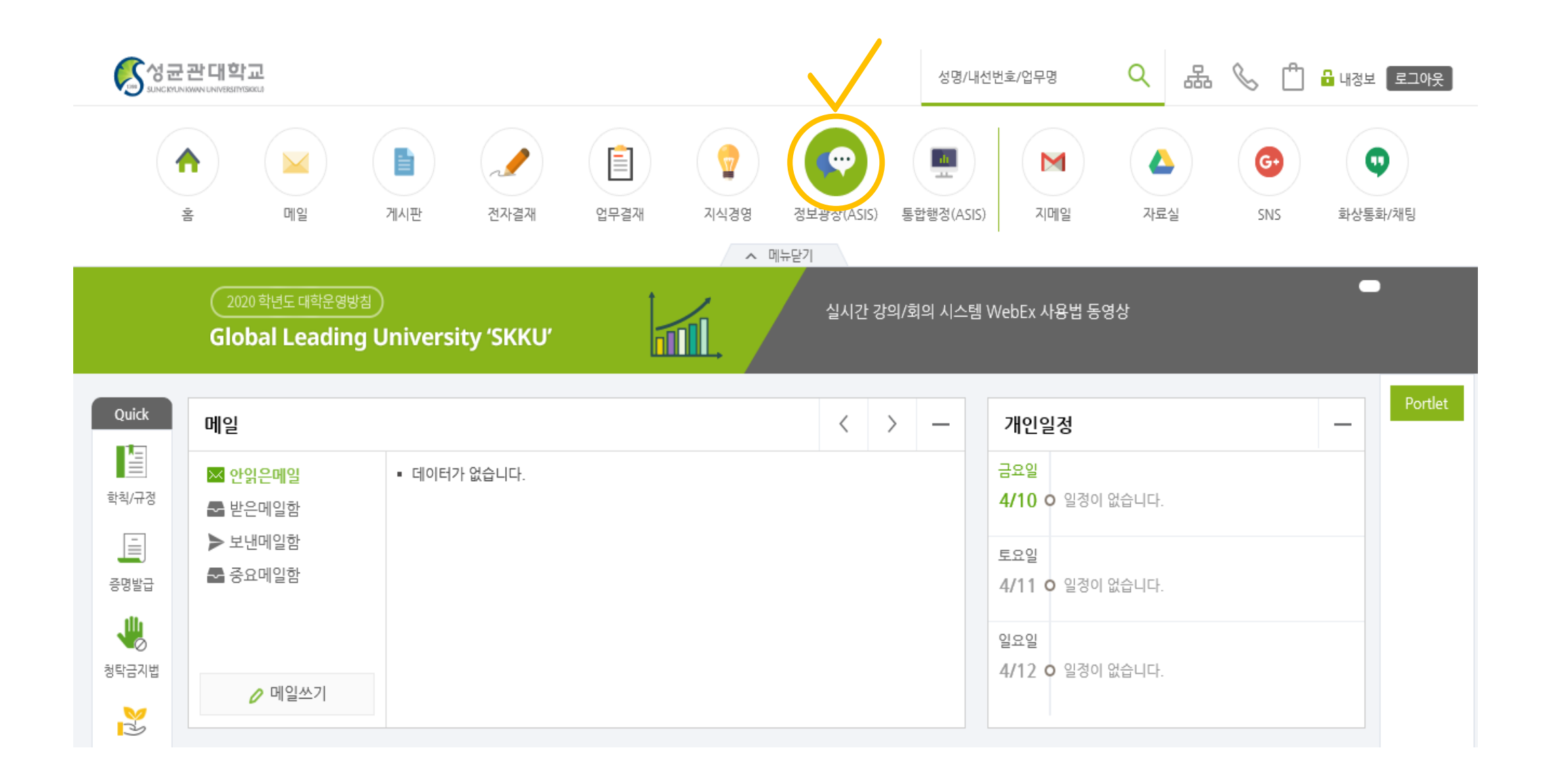

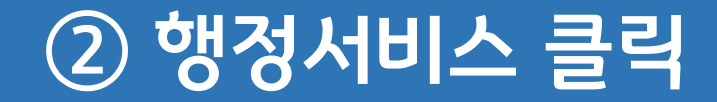

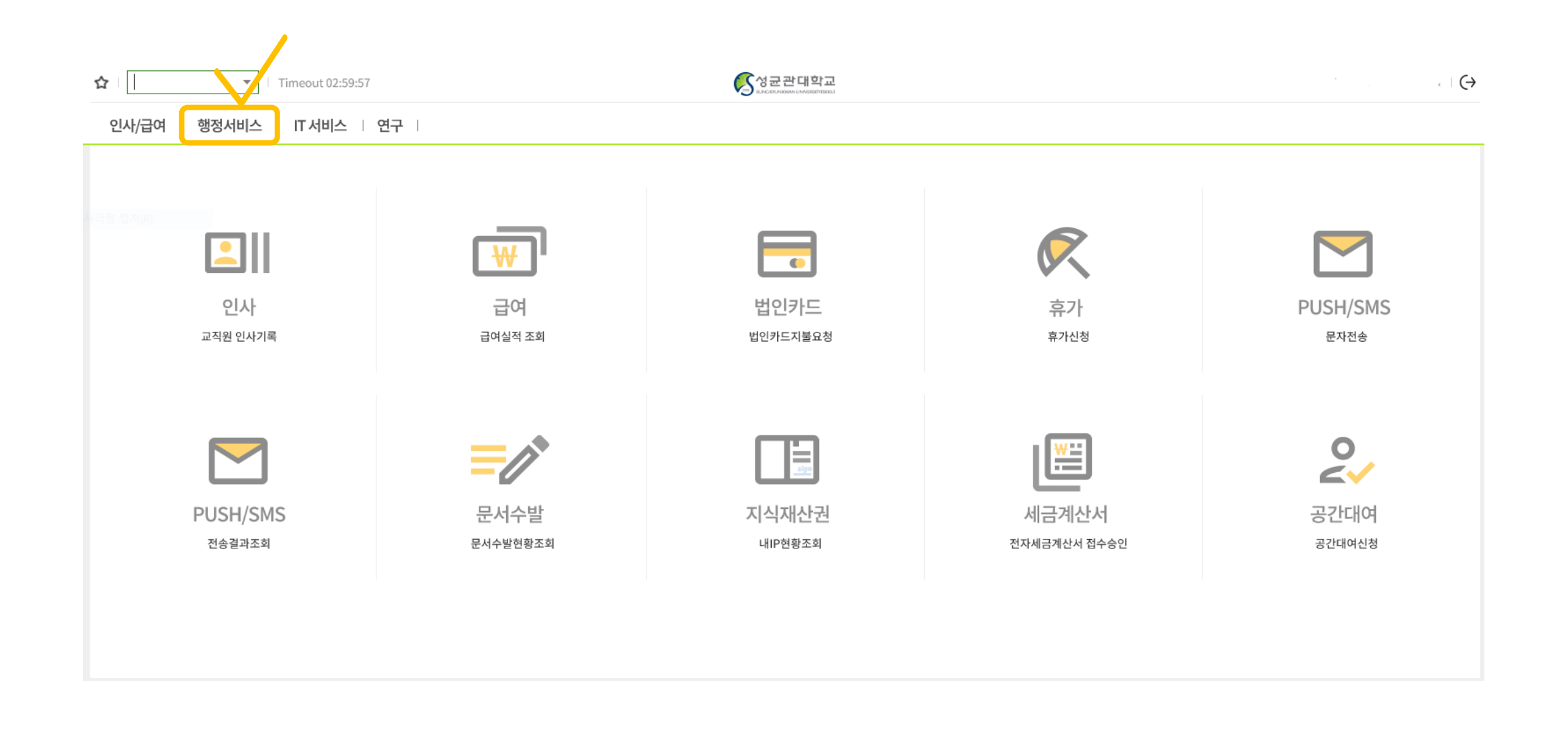

### ③ 기타신청업무 → 게스트하우스예약신청

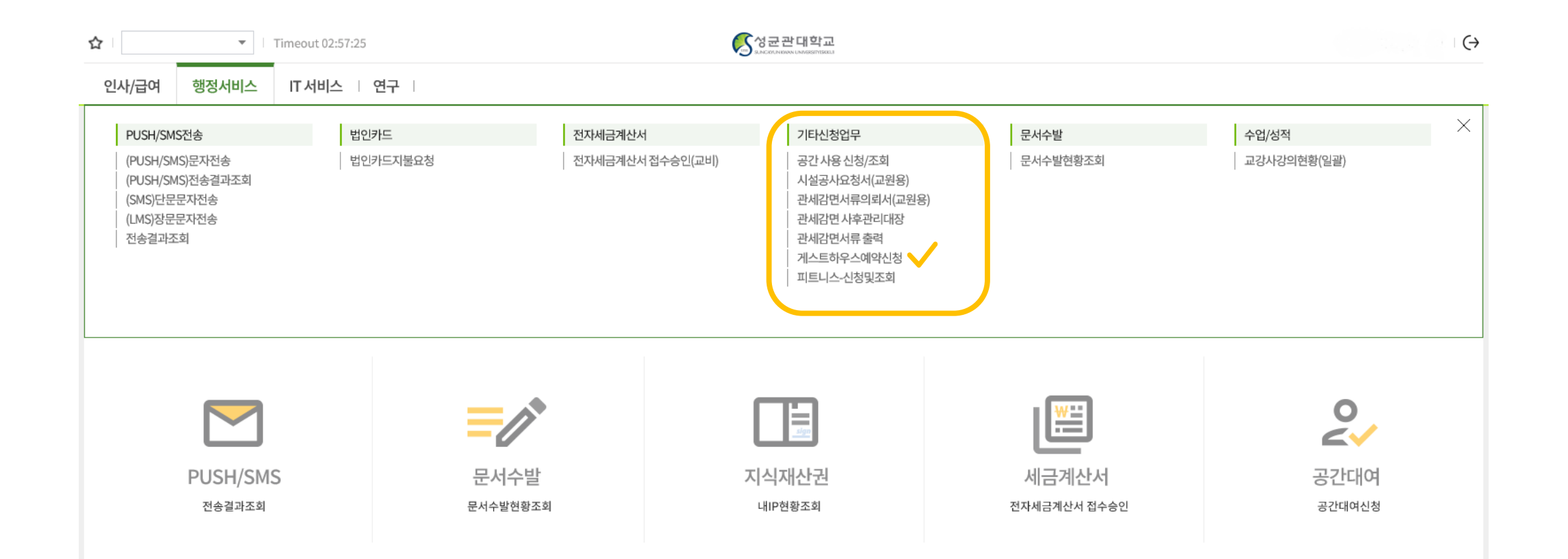

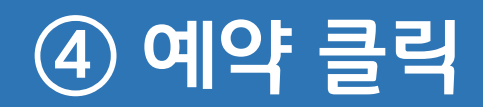

| ★ Timeout 02:59:44                                                     | 중성균관대학교<br>INCONTRACTIONS INTERNAL |
|------------------------------------------------------------------------|------------------------------------|
| 인사/급여   행정서비스   IT 서비스   연구                                            |                                    |
| 글 게스트하우스예약신청 ×                                                         |                                    |
| 합정서비스 > 기타신청업무 > 게스트하우스예약신청                                            | 예약증출력 예약                           |
| 성명/사번 조회                                                               |                                    |
| - 예약접수후 예약취소는 담당자에게 연락하시기 바랍니다.<br>- 예약정보수정및 신청취소(삭제)는 해당자료를 더블클릭 하세요. |                                    |

### ⑤ 유의사항 확인 후 체크

| 게스트하우스예약하기                                                                                                    | $\rightarrow$ |
|----------------------------------------------------------------------------------------------------|---------------|
| 예약안내 예약정보                                                                                                    |               |
| 안내사항                                                                                                    |               |
| 게스트하우스는 교육·연구 활동을 위하여 본교를 방문 중인 외국인 학자 혹은 본교에서 초청한 국내외 인사들의 활동을 지원하기 위하여 운영되는 숙<br>니다.                                                                                                    | ·<br>수입 ▲     |
| <ul> <li>○ 신청 및 납부</li> <li>- 신청 기간: 투숙 예정일 6개월 전부터 가능</li> <li>- 신청 구분: 단기(3개월 이하), 장기(3개월 초과 6개월 이하)</li> <li>- 투숙 시작일 하루 전까지 미납 시 자동 취소</li> <li>- 고지서 출력: 정보광장(ASIS) &gt; 행정서비스 &gt; 기타신청업무 &gt; 게스트하우스예약신청 &gt; 조회 &gt; 입금정보 우측 [고지서 출력]버튼 (가상계좌 납부)</li> </ul> |               |
| o 입실 및 퇴실<br>- 입실: 14:00 이후<br>- 입실 시, ASIS시스템에서 출력한 예약확인증과 신분증을 보안실에 제시 후 열쇠 및 출입카드를 수령<br>- 퇴실: 12:00 이전<br>- 퇴실 시, 보안실에 열쇠 및 출입카드 제출 후 호실점검에 협조                                                                                                    | l             |
| ◦ 사용요금 (2020.06.01.이후 요금 변경 예정)<br>- 1인실: 30,000원/1박<br>- 2인실: 40,000원/1박                                                                                                    |               |
| <생활 준수 사항><br>가. 사용자는 시설사용에 관한 유의사항을 숙지한다.<br>나. 시설 훼손시 신청부서가 원상복구 비용 전액 부담한다.<br>(입사자에 대한 유의사항 전달과 설명은 신청인의 책임임.)<br>다. 사용자는 시설물에 문제가 생겼을 경우 즉시 보안실에 신고한다.<br>라. 사용자는 시설유지, 안전, 운영비 절감을 위해 최대한 협조한다.<br>마. 게스토하우스內 애완동물의 졸입을 금한다.<br>다. 수 새에서 시발을 시고 생활한 수 없다       |               |

### ⑥ 예약가능여부확인

| 약정보     |            | 예약가능       | 여부확인을 클릭하시기 바랍니 | 다 예약가능여   | 부확인    |          |
|---------|------------|------------|-----------------|-----------|--------|----------|
| 예약일     | 2020/04/10 | 예약구분       | ♥ 예약신청 ♥        | 예약번호      |        |          |
| 성명/사번   |            |            |                 | 캠퍼스구분     | -      | <b>.</b> |
| 룸타입     | ·          | CheckIn    | // 🟥            | Check Out | 11     |          |
| 장단기구분   | ·          | 총일수        |                 |           |        |          |
| 이용금액    | -          | 보증금        | -               | 이용면제금액    |        | 0        |
| 보증금면제금액 |            | 0 납입대상금액   | •               | 납부방식      | -      | -        |
| 분납횟수    | *          | 장기투숙자만 분납이 | 가능합니다. (횟수제한)   |           |        |          |
| 숙자정보    | 예약자와 동일    |            |                 |           |        |          |
| 투숙자명    | -          | 소속명        | <b>*</b>        | 국적        |        | -        |
| 직위명     | ·          | 휴대폰        | -               |           |        |          |
| e-mail  | -          |            |                 | 성별        | ○ 남자 ○ | ) 여자     |
| 방문목적    | ·          |            |                 |           |        |          |
| 동반투숙자정보 |            |            |                 |           |        |          |

### ⑦ 예약정보입력

| 약정보     |            |            | 예약가능합      | <mark>니다.</mark> 예약가능이 | i부확인        |
|---------|------------|------------|------------|------------------------|-------------|
| 예약일     | 2020/04/10 | 예약구분       | 예약신청 🔻     | 예약번호                   | -           |
| 성명/사번   | <b>•</b>   | •          |            | 캠퍼스구분                  | ▶ 자연과학캠퍼스 ▼ |
| 룸타입     | 2인실 🔻      | Check In   | 2020/05/05 | Check Out              | 2020/05/09  |
| 장단기구분   | 단기 -       | 총일수        | 4          |                        |             |
| 이용금액    | 160,000    | 보증금        | 0          | 이용면제금액                 | 0           |
| 보증금면제금액 | 0          | 납입대상금액     | 160,000    | 납부방식                   | 일시불 🔻       |
| 분납횟수    | 0          | 장기투숙자만 분납이 | 가능합니다.     |                        |             |
| 투숙자정보 예 | 약자와 동일     |            |            |                        |             |
| 투숙자명    | -          | 소속명        | ·          | 국적                     | •           |
| 직위명     | -          | 휴대폰        | ·          |                        |             |
| e-mail  | <b>F</b>   |            |            | 성별                     | ○ 남자 ○ 여자   |
|         | -          |            |            |                        |             |
| 망문목적    |            |            |            |                        |             |
| 도바트스피저너 |            |            |            |                        |             |
| 동반두둑자장모 |            |            |            |                        |             |

### ⑧ 투숙자 정보 입력

,

| 예약안내    | 예약정보              |               |             |           |             |
|---------|-------------------|---------------|-------------|-----------|-------------|
| 약정보     |                   |               | 예약가능합       | 니다. 예약가능이 | i부확인        |
| 계약일     | 2020/04/10        | 예약구분          | 예약신청 🔻      | 예약번호      | -           |
| 성명/사번   | -                 | -             |             | 캠퍼스구분     | ▶ 자연과학캠퍼스 ▼ |
| 룸타입     | 2인실 -             | CheckIn       | 2020/05/05  | Check Out | 2020/05/09  |
| 황단기구분   | 단기                | 총일수           | 4           |           |             |
| 기용금액    | <b>1</b> 60,00    | 0 보증금         | 0           | 이용면제금액    | 0           |
| 년중금면제금액 |                   | 0 납입대상금액      | 160,000     | 납부방식      | ♥일시불 ▼      |
| 분납횟수    | 0                 | 장기투숙자만 분납이    | 가능합니다.      |           |             |
| 숙자정보    | 예약자와 동일           |               |             |           |             |
| 투숙자명    | 투숙자               | 소속명           | 두숙사의 소속     | 국적        | 외국인 🔻       |
| 직위명     | ▶<br>투숙자의 직위(학생X) | 휴대폰           | 두숙자의 연락처    |           |             |
| -mail   | 투숙자의 연락가능한 메일     | 일주소           |             | 성별        | 🔾 남자 	 💿 여자 |
|         | 2020-1학기 00세미나로   | 인한 외부 인사 초청 두 | 목적(업무목적만가능) |           |             |
| 방문목적    |                   |               |             |           |             |

방문목적, 투숙자 정보가 정확하지 않을 시 예약 불가능 (업무상의 상세내용 필요) 투숙자의 연락처, 소속 반드시 명시

### ⑨ 담당자 정보 입력 (정확한 번호입력)

| 성명/사번   |                                  |               |                   | 캠퍼스구분         | ~ 자연과학캠퍼스 ▼      |
|---------|----------------------------------|---------------|-------------------|---------------|------------------|
| 룸타입     | 2인실 ·                            | CheckIn       | 2020/05/05        | Check Out     | 2020/05/09       |
| 장단기구분   | 단기                               | 총일수           | 4                 |               |                  |
| 이용금액    | 160,00                           | 0 보증금         | • 0               | 이용면제금액        | 0                |
| 보증금면제금액 |                                  | 0 납입대상금액      | 160,000           | 납부방식          | 일시불    ▼         |
| 분납횟수    | •                                | 장기투숙자만 분납이    | 가능합니다.            |               |                  |
| 숙자정보    | 계약자와 동일                          |               |                   |               |                  |
| 투숙자명    | 투숙자                              | 소속명           | ▶ 투숙사의 소속         | 국적            | 외국인 🔻            |
| 직위명     | ▶<br>투숙자의 직위(학생X)                | 휴대폰           | ▶ 투숙자의 연락처        |               |                  |
| e-mail  | 두숙자의 연락가능한 메일                    | 일주소           |                   | 성별            | ○ 남자 ● 여자        |
| 방문목적    | 2020-1학기 00세미나로                  | 인한 외부 인사 초청 특 | 록적(업무목적만가능)       |               |                  |
| 동반투숙자정보 | 투숙자와의 관계<br>동반인 이름<br>동반인 소속, 정보 |               |                   |               | ÷                |
| 당자정보 🔽  | 예약자와 동일                          | * 게스트히        | 하우스 예약과 관련하여 연락가능 | 등한 담당자, 담당자 ( | 연락처를 반드시 입력해주세요. |
| 담당자     |                                  |               | Q                 | 담당자연락처        | 0100000000       |

|         |      |                                                                                                    |              |            |          | 조회      | 린 데이터가 입 | 없습니다. |         |   |      |       |     |   |         |
|---------|------|----------------------------------------------------------------------------------------------------|--------------|------------|----------|---------|----------|-------|---------|---|------|-------|-----|---|---------|
| 번호      | 차수   | 납부구분                                                                                                    | 이용요금         | 보증금        | 납부대상     | 상금액     | 가상계좌변    | 년호    | 은행명     | 닙 | 부시작일 | 납부종료일 | 납부일 | 싙 | 실납부금액   |
| Total 0 |      |                                                                                                    |              |            |          |         |          |       |         |   |      |       |     |   | 고지서출력   |
| 납부대상금액  |      | 160,000                                                                                                    | 납부방식         | 일시불        | ▼ 분님     | 횟수      | 0        |       |         |   |      |       |     |   |         |
| 이용금액    | -    | 160,000                                                                                                    | 보증금          | •          | 0 이용     | 료면제금액   |          | 0     | 보증금면제금액 |   | 0    |       |     |   |         |
| 예약안내    | 예약정보 | 투숙자정보                                                                                                    | 입금정보         | 비고         |          |         |          |       |         |   |      |       |     |   |         |
| 28      |      |                                                                                                    |              |            |          |         |          | 1인실   |         |   |      |       | 0   | 0 |         |
| 27      | 예약신  | 1천 2020/05/05                                                                                                  | 5 2020/05/09 | 2020/04/10 | 20200204 | 자연과학캠퍼스 |          | 2인실   | 투숙자     | 4 | 일시불  |       | 0   | 0 | 160,000 |
| 26      |      |                                                                                                    |              |            |          |         |          | 1인실   |         |   |      |       | 0   | 0 |         |
| 25      |      | la de la companya de la companya de la companya de la companya de la companya de la companya de la companya de |              |            |          |         |          | T인설   |         |   |      |       | 0   | 0 |         |

룸타입

투숙자명

납부방식구분

총숙박일수

분납횟수

실제납부금액

캠퍼스구분

### - 예약접수후 예약취소는 담당자에게 연락하시기 바랍니다. - 예약정보수정및 신청취소(삭제)는 해당자료를 더블클릭 하세요.

예약구분

성명/사번

게스트하우스예약신청 🛛 🗙

≡

Total 27 / 28

번호

-----

Check In

조회

Check Out

예약일

예약번호

☆ 행정서비스 > 기타신청업무 > 게스트하우스예약신청

예약증출력 예약

실이용요금

### ⑩ 정보광장(ASIS) 게스트하우스 예약신청 확인

### ① 예약접수 승인시 문자 통보

+82 31-290-5182 >

문자 메시지 (오늘) 오후 2:38

[Web발신] 게스트하우스 예약접수완료. 입금계좌 : 우리은행 <u>2715-7220-118-075</u> 금 액 : 160,000원 납부기한 : <u>20200504</u>까지 - 성균관대학교 기숙사행정실 -

### 12 정보광장 (ASIS) 결제대기 상태 확인 & 입금

| =            | 게스트하역           | 우스예약신청 $	imes$            |                          |               |            |        |           |           |        |         |       |          |            |      |        |         |
|--------------|-----------------|---------------------------|--------------------------|---------------|------------|--------|-----------|-----------|--------|---------|-------|----------|------------|------|--------|---------|
| ☆ 행정         | 서비스 > 7         | 타신청업무 > 게스                | 트하우스예약신청                 |               |            |        |           |           |        |         |       |          |            |      | 예약증출력  | 예약      |
| 성            | 명/사번            |                           |                          |               | 조회         |        |           |           |        |         |       |          |            |      |        |         |
| - 예익<br>- 예익 | 접수후 예약<br>정보수정및 | 약취소는 담당자에거<br>! 신청취소(삭제)는 | l 연락하시기 바랍니<br>해당자료를 더블클 | 니다.<br>릭 하세요. |            |        |           |           |        |         |       |          |            |      |        |         |
| Total        | 1 / 28          |                           | /                        |               |            |        |           |           |        |         |       |          |            |      |        |         |
|              | 번호              | 예약구분                      | Check In                 | Check Out     | 예약일        | 예약번    | 호 캠       | 퍼스구분      | 룸타입    | 투숙자명    | 총숙박일수 | 납부방식구    | 분 분납홋      | [수   | 실제납부금액 | 실이용요금   |
|              | 1               | 결제대기                      | 2020/05/05               | 2020/05/09    | 2020/04/10 | 202002 | 204 자연과학킬 | 백퍼스       | 2인실    | 투숙자     | 4     | 일시불      |            | 0    | 0      | 160,000 |
|              | 2               |                           |                          |               |            |        |           |           |        |         |       |          |            |      |        |         |
|              | 3               |                           |                          |               |            |        |           |           |        |         |       |          |            |      |        |         |
|              | 4               |                           |                          |               |            |        |           |           |        |         |       |          |            |      |        |         |
| 예익           | 안내              | 예약정보                      | 투숙자정보                    | 입금정보          | 비고         |        |           |           |        |         |       |          |            |      |        |         |
| 이용;          | 금액              | -                         | 160,000                  | 보증금           | •          | 0      | 이용료면제금액   |           | 0      | 보증금면제금액 |       | 0        |            |      |        |         |
| 납부대          | 내상금액            |                           | 160,000                  | 납부방식          | 일시불        | •      | 분납횟수      | 0         |        |         |       |          |            |      |        |         |
| Tota         | 1/1             |                           |                          |               |            |        |           |           |        |         |       |          |            |      |        | 고지서출력   |
| ų            | 호               | 차수 🔽                      | 납부구분                     | 이용요금          | 보증금        | 납      | 부대상금액     | 가상계좌      | 번호     | 은행명     | 납!    | 부시작일     | 납부종료일      | 납    | 부일     | 실납부금액   |
|              | 1               | 1                         | 미납                       | 160,00        | 0          | 0      | 160,000   | 271572201 | .18075 | 우리은행    | 202   | 20/04/10 | 2020/05/04 | 0000 | /01/01 |         |
|              |                 |                           |                          |               |            |        |           |           |        |         |       |          |            |      |        |         |
|              |                 |                           |                          |               |            |        |           |           |        |         |       |          |            |      |        |         |
|              |                 |                           |                          |               |            |        |           |           |        |         |       |          |            |      |        |         |
|              |                 |                           |                          |               |            |        |           |           |        |         |       |          |            |      |        |         |

### ☞ 결제 전 투숙자 정보, 방문 목적 수정

| 성명/사번                                    | r                                                                                                    |                                               |                                                                      | 캠퍼스구분                               | ^ 자연과학캠퍼스 ▼             |
|------------------------------------------|----------------------------------------------------------------------------------------------------|-----------------------------------------------|----------------------------------------------------------------------|-------------------------------------|-------------------------|
| 룸타입                                      | 2인실 🔻                                                                                                    | CheckIn                                       | 2020/05/05                                                           | Check Out                           | 2020/05/09              |
| 당단기구분                                    | 단기 -                                                                                                    | 총일수                                           | 4                                                                    |                                     |                         |
| 이용금액                                     | 160,000                                                                                                    | 보증금                                           | <b>•</b> (                                                           | 이용면제금액                              | 0                       |
| 코증금면제금액                                  | 0                                                                                                    | 납입대상금액                                        | 160,000                                                              | 납부방식                                | 일시불 🔻                   |
| 분납횟수                                     | 0 * 장                                                                                                    | 기투숙자만 분납이 기                                   | +능합니다. (횟수제한)                                                        |                                     |                         |
|                                          | 174902                                                                                                    |                                               | -                                                                    |                                     |                         |
| 투숙자명<br>직위명                              |                                                                                                    | 소속명                                           | <b>『</b> 투숙사의 소속<br>『투숙자의 연락처                                        | 국적                                  | 외국인 ▼                   |
| 특숙자명<br>투숙자명<br>익위명<br>÷mail             | 「투숙자           「투숙자의 직위(학생X)           「투숙자의 연락가능한 메일주                                                                                                | 소속명<br>휴대폰<br>소                               | ▼투숙사의 소속<br>▼투숙자의 연락처                                                | 국적                                  | 외국인 ▼<br>○ 남자 ● 여자      |
| 투숙자명<br>직위명<br>e-mail<br>방문목적            | 「투숙자       「투숙자의 직위(학생X)       「투숙자의 연락가능한 메일주       [2020-1학기 00세미나로 인*       수정 할 수 있습니다.                                                           | 소속명<br>휴대폰<br><sup>5</sup> 소<br>한 외부 인사 초청 목? | 【투숙사의 소속<br>【투숙자의 연락처<br>적(업무목적만가능)                                  | 국적<br>성별                            | 외국인 ▼<br>○ 남자 ● 여자      |
| 투숙자명<br>직위명<br>e-mail<br>방문목적<br>동반투숙자정보 | 「투숙자         「투숙자의 직위(학생X)         「투숙자의 연락가능한 메일주         2020-1학기 00세미나로 인택         수정 할 수 있습니다.         투숙자와의 관계         동반인 이름         동반인 소속, 정보 | 소속명<br>휴대폰<br><sup>5</sup> 소<br>한 외부 인사 초청 목관 | 투숙사의 소속<br>투숙자의 연락처<br>적(업무목적만가능)                                    | 국적<br>성별                            | 외국인 -                   |
| 투숙자명<br>직위명<br>관mail<br>방문목적<br>동반투숙자정보  | 『투숙자       『투숙자의 직위(학생X)       『투숙자의 연락가능한 메일주       [2020-1학기 00세미나로 인*       수정 할 수 있습니다.]       『투숙자와의 관계       동반인 이름       동반인 소속, 정보            | 소속명<br>휴대폰<br>한 외부 인사 초청 목격<br>* 게스트하         | 투숙사의 소속          투숙자의 연락처         적(업무목적만가능)         우스 예약과 관련하여 연락기 | 국적         성별         등한 담당자, 담당자 { | 외국인 ▼<br>○ 남자 ● 여자<br>2 |

결제 전 투숙자 정보, 방문 목적 수정가능. (투숙자 정보 부족시 수정요청드릴 수 있습니다.)

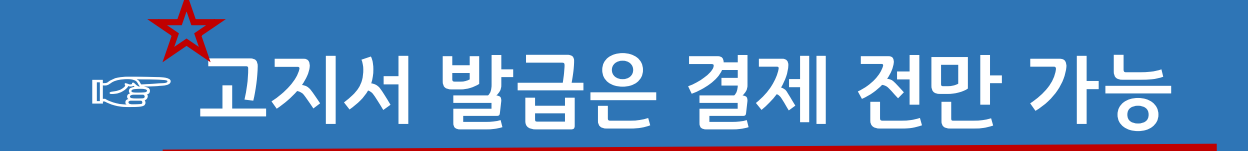

| ] 게스트하                 | 우스예약신청                   | ×                         |                |            |       |           |          |        |         |       |            |            |            |              |
|------------------------|--------------------------|---------------------------|----------------|------------|-------|-----------|----------|--------|---------|-------|------------|------------|------------|--------------|
| 合 행정서비스>기              | 기타신청업무 > 게:              | 스트하우스예약신청                 |                |            |       |           |          |        |         |       |            |            | 예약증        | 출력 <b>예약</b> |
| 성명/사번                  | ·                        |                           |                | 조회         |       |           |          |        |         |       |            |            |            |              |
| - 예약접수후 예<br>- 예약정보수정당 | 약취소는 담당자에<br>및 신청취소(삭제)는 | 게 연락하시기 바랍<br>= 해당자료를 더블클 | 니다.<br>클릭 하세요. |            |       |           |          |        |         |       |            |            |            |              |
| Total 1 / 28           |                          |                           |                |            |       |           |          |        |         |       |            |            |            |              |
| 번호                     | 예약구분                     | Check In                  | Check Out      | 예약일        | 예약법   | 번호 캠      | 퍼스구분     | 룸타입    | 투숙자명    | 총숙박일수 | 나부방식-      | 구분 분납횟     | 수 실제납부금액   | 실이용요금        |
| 1                      | 결제대기                     | 2020/05/05                | 2020/05/09     | 2020/04/10 | 20200 | )204 자연과학 | 캠퍼스      | 2인실    | 투숙자     |       | 4 일시불      |            | 0          | 0 160,000    |
| 2<br>3<br>4            |                          |                           |                |            |       |           |          |        |         |       |            |            |            |              |
| 예약안내                   | 예약정보                     | 투숙자정보                     | 입금정보           | 비고         |       |           |          |        |         |       |            |            |            |              |
| 이용금액                   |                          | 160,000                   | 보증금            | •          | 0     | 이용료면제금액   |          | 0      | 보증금면제금액 |       | 0          |            |            |              |
| 납부대상금액                 |                          | 160,000                   | 납부방식           | 일시불        | ~     | 분납횟수      | 0        |        |         |       |            |            |            | $\sim$       |
| Total 1 / 1            |                          |                           |                |            |       |           |          |        |         |       |            |            |            | 고지서출력        |
| 번호                     | 차수 💌                     | 납부구분                      | 이용요금           | 보증금        | Ļ     | 납부대상금액    | 가상계죄     | ·번호    | 은행명     |       | 납부시작일      | 납부종료일      | 납부일        | 실납부금액        |
| 1                      | 1                        | 미납                        | 160,000        | 0          | 0     | 160,000   | 27157220 | 118075 | 우리은행    |       | 2020/04/10 | 2020/05/04 | 0000/01/01 |              |
|                        |                          |                           |                |            |       |           |          |        |         |       |            |            |            |              |

### ☞ 고지서 발급

| ı                                                                     |                                                  |                                                        |                         |   |  |  |  |  |  |  |  |
|-----------------------------------------------------------------------|--------------------------------------------------|--------------------------------------------------------|-------------------------|---|--|--|--|--|--|--|--|
|                                                                       | 00% 🗸 📔 👘 🚰                                      |                                                        |                         |   |  |  |  |  |  |  |  |
|                                                                       |                                                  |                                                        |                         | _ |  |  |  |  |  |  |  |
|                                                                       | SKKU Guesthouse                                  | e Invoice (for bai                                     | nk)                     |   |  |  |  |  |  |  |  |
|                                                                       | 성균관대학교 게스트하우                                     | 스 납입고지서 (수납은행                                          | 용)                      |   |  |  |  |  |  |  |  |
| Booking I                                                             | Booking Information                              |                                                        |                         |   |  |  |  |  |  |  |  |
| Resident                                                              | 투숙자                                              | Reserve No                                             | 20200204                |   |  |  |  |  |  |  |  |
| Belong to                                                             |                                                  | Campus                                                 | Natural Sciences Campus |   |  |  |  |  |  |  |  |
| Residential Peri                                                      | od 05 May. 2020 (Tue) ~ 09 May. 202              | 0 (Sat) [4 nights] Subscription                        |                         |   |  |  |  |  |  |  |  |
| Fee (Insta                                                            | llment) and Account Information                  | 1                                                      |                         |   |  |  |  |  |  |  |  |
| Fee (KRW)                                                             | ₩160,000                                         | Account Holder                                         |                         |   |  |  |  |  |  |  |  |
| Bank                                                                  | Woori Bank 우리은행                                  | Account No.                                            | 27157220118075          |   |  |  |  |  |  |  |  |
| Payment Perio                                                         | d 10.Apr.2020 ~ 04.May.2020                      |                                                        |                         |   |  |  |  |  |  |  |  |
|                                                                       | Director of<br>Sungkyunkwan<br>SKKU Guesthouse I | f Dormitory,<br>University (SKKU)<br>nvoice (for resid | ent)                    |   |  |  |  |  |  |  |  |
|                                                                       | 성균관대학교 게스트하우                                     | 우스 납입고지서 (납부자용                                         | <del>}</del> )          |   |  |  |  |  |  |  |  |
| Booking I                                                             | nformation                                       |                                                        |                         |   |  |  |  |  |  |  |  |
| Resident                                                              | 투숙자                                              | Installment                                            | 1nd of 0                |   |  |  |  |  |  |  |  |
| Belong to                                                             |                                                  | Subscription                                           |                         |   |  |  |  |  |  |  |  |
| Campus                                                                | Natural Sciences Campus                          | Room type                                              | Double room             |   |  |  |  |  |  |  |  |
| Residential Period 05 May. 2020 (Tue) ~ 09 May. 2020 (Sat) [4 nights] |                                                  |                                                        |                         |   |  |  |  |  |  |  |  |
| ■ Fee and A                                                           | Account Information                              |                                                        |                         |   |  |  |  |  |  |  |  |
| Fee (KRW)                                                             | ₩160,000                                         | Account Holder                                         | 투숙자                     |   |  |  |  |  |  |  |  |
| Bank                                                                  | Woori Bank                                       | Account No.                                            | 27157220118075          |   |  |  |  |  |  |  |  |
| Period for Pave                                                       | ment 10.Apr.2020 ~ 04.May.2                      | 020                                                    |                         |   |  |  |  |  |  |  |  |

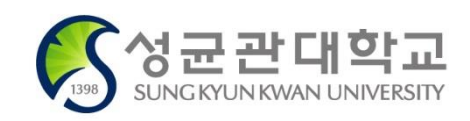

- 반려: 예약 불가한 상황 등으로 인하여 관리자의 승인이 반려된 상태
- 예약취소: 신청자의 요청에 따라 취소처리 된 상태
- 예약확정: 납부가 완료되어 입실 승인이 된 상태, 예약증 출력 가능(고지서 발행 불가)
- 결제대기: 관리자의 승인이 완료되었으며, 고지서가 발행된 상태
- 접수확인: 관리자의 확인은 완료되었으나 호실 배정 또는 고지서 발행이 되기 전 상태
- 예약신청: 예약 신청 직후, 관리자의 확인/승인 전 ※예약신청 상태에 한하여, 우측상단 [예약] 버튼을 눌러 신청 정보를 불러와 직접 내용 수정 가능

### ☞ "예약구분" 항목별 의미

## 신청 후 예약확정 및 예약번호 확인 필수!

\* 체크인은 지관 경비실에서 하시면 됩니다.

문의 전화 : 031-290-5181

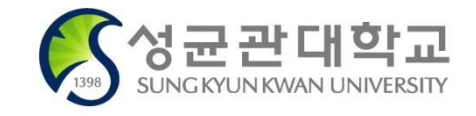